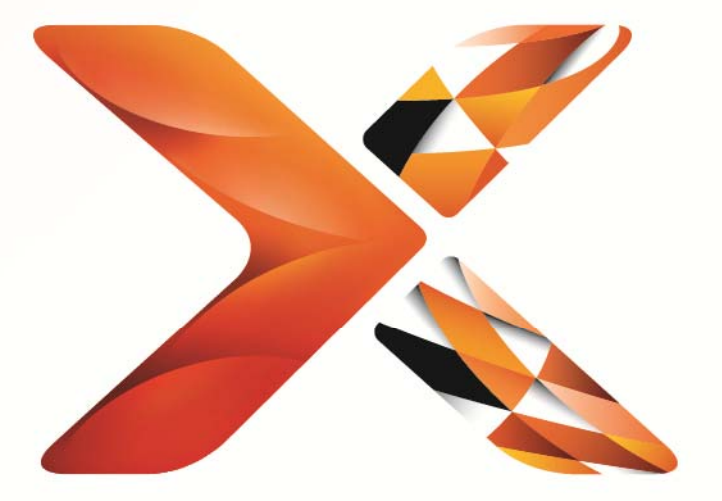

# Nintex<sup>®</sup> Workflow

## Nintex Workflow 2013 安装指南

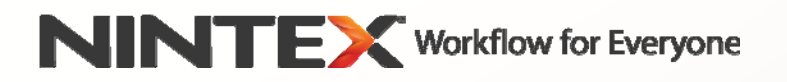

support@nintex.com www.nintex.com

© 2013 Nintex有著作權。保留全部權利。失誤和遺漏不在此限。

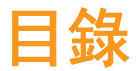

| 系統需求2                                         |
|-----------------------------------------------|
| 1. 安裝Nintex Workflow 20134                    |
| 1.1 運作安裝程式4                                   |
| 1.2 部署解決方案包4                                  |
| 1.3 安裝Nintex Workflow 2013 回溯相容性 UI功能(選用)4    |
| 1.4 安裝Nintex Workflow 2013 Enterprise 功能(選用)5 |
| 1.5 導入許可證5                                    |
| 2. 資料庫配置                                      |
| 2.1 配置資料庫5                                    |
| 2.2 添加內容資料庫(選用)6                              |
| 3. 配置Nintex Workflow 2013 伺服器設定6              |
| 3.1 Web應用程式啓用                                 |
| 3.2   啓用Nintex Workflow 2013 工作流程動作6          |
| 3.3 配置電子郵件設定6                                 |
| 3.4   啓用及配置LazyApproval  (選用)6                |
| 4. Nintex Live                                |
| 4.1 建立Nintex Live的連接7                         |
| 4.2 啓用Nintex Workflow的Nintex Live功能7          |
| 5. 啓用功能                                       |
| 5.1 網站集合啓用7                                   |
| 5.2 網站啓用                                      |
| 附件A: 關於運行工作流程所需的SharePoint服務的注意事項9            |

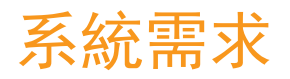

#### 作業系統

Nintex Workflow 2013必須安裝於Microsoft Windows Server 2008 R2或Windows Server 2012。

### 客戶端瀏覽器

Microsoft Internet Explorer 8.x版本瀏覽器,但建議安裝Microsoft Internet Explorer 9或更新版本。

### 軟體

Nintex Workflow 2013的運作需要安裝並正確配置以下軟體:

- Microsoft SharePoint Foundation 2013 或 Microsoft SharePoint Server 2013
- SQL Server 2008 R2 SP1 或 SQL Server 2012。

### 1. 安裝Nintex Workflow 2013

### 1.1 運作安裝程式

- 以擁有足夠特權的SharePoint 管理員身份登錄到伺服器,以便部署解決方案和功能。
  雙擊安裝程式文件(exe)並點擊 "Next"(下一步)。
- 閱讀使用者授權合約。 您必須選擇 "I Agree (我同意)",才能繼續下一步安裝。
  點擊 "Next"。
- 3. 選擇您是否要安裝Nintex Live。 此步驟會安裝啓用Nintex Live連接所需要的Nintex Live框架和證書。

備註: 要使用Nintex Live, 請瀏覽 http://www.nintex.com/licensing, 參閱 Nintex 許可證資訊。 如需了解更多Nintex Live的配置資訊,請參 <u>第4.0章</u>.

4. 請選擇是否希望現在將解決方案添加至SharePoint(建議),或者稍後透過SharePoint PowerShell將其輸出進行手動部署。 點擊 "Next"。

備註: Nintex Workflow 2013並不在程式文件目錄中創建安裝文件夾。 選擇輸出解決方案後,將可以訪問各種解決方案文件進行手動部署。

- 5. 安裝程式會提示您繼續下一步驟。 點擊 "Next"。
- 6. 點擊 "Close" (關閉) 按鈕。 系統後臺中即已載入SharePoint中央管理器。

#### 1.2 部署解決方案包

- 1. 進入"中央管理"功能表,點擊"系統設定"。
- 在"伺服器陣列管理"中,選擇"管理伺服器陣列解決方案"。
  系統中應顯示有"nintexworkflow2013.wsp"解決方案。

您還會看到另外兩個解決方案:

- 如果您是計劃執行資料庫附加SharePoint
  2010升級,您只應該部署 "nintexworkflow2013backwardscompatibilityui.wsp";
- 如果您獲得的是Enterprise版本的權限,您只應該部署 "nintexworkflow2013enterprisefeatures.wsp"。
- 3. 點擊 "nintexworkflow2013. wsp" 連結, 然後在工具列中點擊 "部署解決方案"。
- 在"部署到?"中,確保選定了"所有內容Web應用程式"。
  點擊"確定"。
- 利後您即會返回到"解決方案管理"頁面。 Nintex Workflow 2013. wsp 此時應顯示為"已部署"。
- 6. 重復上述第3和第4步驟,重新部署"nintexworkflow2013.wsp"。 選擇您的中央管理網路應用程式作為"部署到?"選項的位址。

### 1.3 安裝Nintex Workflow 2013 回溯相容性 UI功能(選用)

 進入"中央管理"功能表,選擇"系統設定"。點擊 "管理伺服器陣列解決方案"。

返回目錄

- 點擊 "nintexworkflow2013backwardscompatibilityui.wsp"連結,然後在工具列中點擊 "部 署解決方案"。
- 在"部署到?"中,確保選定了"所有內容Web應用程式"。
  點擊"確定"。
- 4. 稍後您即會返回到"解決方案管理"頁面。
  "nintexworkflow2013backwardscomptabilityui.wsp"此時應顯示為"已部署"。

1.4 安裝Nintex Workflow 2013 Enterprise 功能(選用)

- 進入"中央管理"功能表,選擇"系統設定"。點擊
  "管理伺服器陣列解決方案"。
- 點擊 "nintexworkflow2013enterprisefeatures.wsp" 連結, 然後在工具列中點擊 "部署解決 方案"
- 在"部署到?"中,確保選定了"所有內容Web應用程式"。
  點擊"確定"。
- 4. 稍後您即會返回到"解決方案管理"頁面。
  "nintexworkflow2013enterprisefeatures.wsp"此時應顯示為"已部署"。
- 重復上述第2和第3步驟,重新部署 "nintexworkflow2013enterprisefeatures.wsp"。
  選擇您的中央管理網路應用程式作為 "部署到?"選項的位址。

備註:需要上述步驟是為了透過SharePoint中央管理器來運作管理報告。

### 1.5 導入許可證

想要獲得產品的全部功能,您必須有Nintex頒發的許可證文檔。 許可證可以是完整的產品許可證,也可以是評估許可證。 許可證文檔必須導入到SharePoint中央管理中。

- 進入"中央管理"功能表,選擇"Nintex Workflow 管理"。
  點擊"許可證"。
- 2. 點擊"導入"。
- 3. 點擊"瀏覽",查找許可證文檔。找到許可證文檔後,點擊"導入"。
- 4. 系統即會顯示許可證資訊。 點擊"確定"。

您現在即可繼續配置Nintex Workflow 2013的資料庫。

### 2. 資料庫配置

### 2.1 配置資料庫

- 1. 進入 "Nintex Workflow 管理" 功能表, 點擊 "資料庫設定" 。
- 2. 在"配置資料庫"中,點擊"創建"按鈕。
- 3. 輸入資料庫伺服器的名稱和資料庫的名稱。

備註: 此資料庫伺服器即為預設的SharePoint資料庫伺服器。

返回目錄

備註: Nintex Workflow 2013可使用多個資料庫,其中一個用於配置,其他均為內容。 預設中,配置資料庫也設為內容資料庫。如果有必要,您可以添加更多資料庫。

#### 4. 點擊"確定"。

備註: 若為小型伺服器陣列,可使用同一個資料庫作為內容和配置資料庫。 透過添加多個內容資料庫,Nintex Workflow 2013可在每個網站集內把工作流程自動分配到各個獨立的內容資料庫中,以便分散負載。

### 2.2 添加內容資料庫(選用)

- 進入"中央管理"功能表,點擊"Nintex Workflow 管理"。
  選擇"資料庫設定"。
- 2. 在"內容資料庫"中,點擊"添加內容資料庫"。
- 3. 重復2.1中第3和第4步驟。
- 在配置資料庫中,您現在可以看到兩個內容資料庫 連接字串。

# 3. 配置Nintex Workflow 2013 伺服器設定

### 3.1 Web應用程式啓用

- 進入"中央管理"功能表,選擇"Nintex Workflow 管理"。
  點擊"Web應用程式啓用"。
- 2. 系統會自動選定預設的網路應用名稱。 點擊 "啓用"。

### 3.2 啓用Nintex Workflow 2013 工作流程動作

- 進入"中央管理"功能表,選擇"Nintex Workflow 管理"。
  點擊"管理許可的操作"。
- 勾選您想要在工作流程設計器中顯示的操作選項,然後 點擊"確定"。

### 3.3 配置電子郵件設定

- 進入"中央管理"功能表,選擇"Nintex Workflow 管理"。
  點擊"全局設定"。
- 2. 根據您的情況填寫合適的詳細資訊,然後點擊"確定"。

### 3.4 啓用及配置LazyApproval (選用)

- 1. 進入"中央管理"功能表, 選擇"Nintex Workflow 管理"。點擊"LazyApproval 設定"。
- 2. 點擊"啓用/禁用當前伺服器陣列的LazyApproval"。
- 3. 點擊"配置伺服器收信設定",然後根據SharePoint配置文檔進行配置。
- 完成配置後,返回到"LazyApproval"頁面。
  在"透過電子郵件啓用LazyApproval"中,選擇"是"。

系統會要求您提供電子郵件的"別名"。

即為您發送通知和接收LazyApproval回復的電子郵件地址中所使用的名稱。點擊"確定"。 5. LazyApproval進程允許可用的詞語列表即會顯示出來。 根據您的選擇添加或刪除用語。

### 4. Nintex Live

透過Nintex Workflow的Nintex Live功能,使用者可從Nintex Live目錄中添加網路服務至Nintex Workflow操作工具列中。

備註: 必須先安裝啓用Nintex Live連接所需要的Nintex Live框架和證書。 如果1.1節第3步驟中未選擇"安裝Nintex Live",可手動安裝和部署"nintexlivecore.wsp",並從"Certs"文件夾中導入所有證書。 透過在1.1節第4步驟選擇輸出解決方案手動進行部署,就可以進入"nintexlivecore.wsp"和"Certs "文件夾。

重要:如果您把Nintex Workflow 2013安裝在一台未安裝SharePoint中央管理器時,需要額外的步驟才能運行Nintex Live。 請登入安裝了SharePoint中央管理器伺服器,打開SharePoint PowerShell的命令提示字元,然後運行以下命令:

install-liveservice

該操作確保為配置Nintex Live做好所有準備。

### 4.1 建立Nintex Live的連接

Nintex Live 框架需連接網際網路才能與Nintex Live進行通訊。

- 1. 進入"中央管理"功能表, 選擇"Nintex Live管理"。選擇"狀況檢查"。
- 2. 如果可以建立和Nintex Live的連接,狀態欄内將會顯示"成功"。

備註:如果您的網路需要代理伺服器才能訪問網際網路,請在"代理伺服器"中輸入伺服器的資訊。 這是Nintex Live框架的特殊設定,且是允許訪問網際網路的唯一應用程式。

#### 4.2 啓用Nintex Workflow的Nintex Live功能

- 進入"中央管理"功能表,選擇"Nintex Workflow 管理"。
  點擊"Live設定"。
- 2. 在"啓用Nintex Workflow的Nintex Live功能"中, 點擊"啓用", 然後點擊"確定"。

## 5. 啓用功能

### 5.1 網站集合啓用

- 進入您網站的頂級首頁。點擊齒輪圖標然後選擇 "網站設定"。
- 2. 在"網站集合管理"中, 點擊"網站集合功能"。

- 3. 進入 "Nintex Workflow 2013", 點擊 "啓用"。
- 4. 稍後頁面即會刷新,其狀態變為"啓用"。
- 進入 "Nintex Workflow 2013 InfoPath 表單",點擊 "啓用",便可在本網站集合的所有網站中使用Microsoft InfoPath 2013中設計的開始表單和任務表單。
- 進入 "Nintex Workflow
  2013網頁組件",點擊 "啓用",便可在本網站集合的所有網站中使用Nintex
  Workflow的網頁組件。
- 進入 "Nintex Workflow
  2013Reporting網頁組件",點擊"啓用",便可在本網站集合的所有網站中使用Nintex
  Workflow Enterprise Reporting的網頁組件。

備註:此功能只有Enterprise版本才可用。

 進入 "Nintex Workflow - Nintex Live目錄", 點擊 "啓用",便可在本網站集合的所有網站中使用Nintex Live目錄。

備註: 啓用了Nintex Workflow的Nintex Live功能, 才可使用此功能。

此時,各網站中皆可啓用Nintex Workflow 2013的各項功能。

### 5.2 網站啓用

- 1. 進入網站的頂級首頁。 點擊齒輪圖標然後選擇 "網站設定"。
- 2. 在"網站動作"中,點擊"管理網站功能"。
- 3. 找到"Nintex Workflow 2013", 點擊"啓用"。
- 4. 稍後頁面即會刷新,其狀態變為"啓用"。
- 要在本網站集合的所有網站中使用Nintex Workflows 2013 Enterprise Reporting網頁組件,找到"Nintex Workflow 2013 Enterprise Reporting",然後點擊"啓用"。

備註:此功能只有Enterprise版本才可用。

現在即可使用Nintex Workflow 2013進行設計和互動。

# 附件A: 關於運行工作流程所需的SharePoint服務 的注意事項

### 請參考以下技術資料

(英文),了解爲使SharePoint伺服器陣列能成功運行工作流程而需要啓用和運行的SharePoint服務的更 多資訊。

• 工作流程及其運行所需的SharePoint服務